## **Reassign an EPI**

# **STEP 1**

Go to www.online.valorpaytech.com and enter your login credentials.

| Email       |                 |  |
|-------------|-----------------|--|
| Password    |                 |  |
| Remember Me | Forgot Password |  |
| SIGN        | IN              |  |

### **STEP 2**

Select Merchant Management in the sidebar menu.

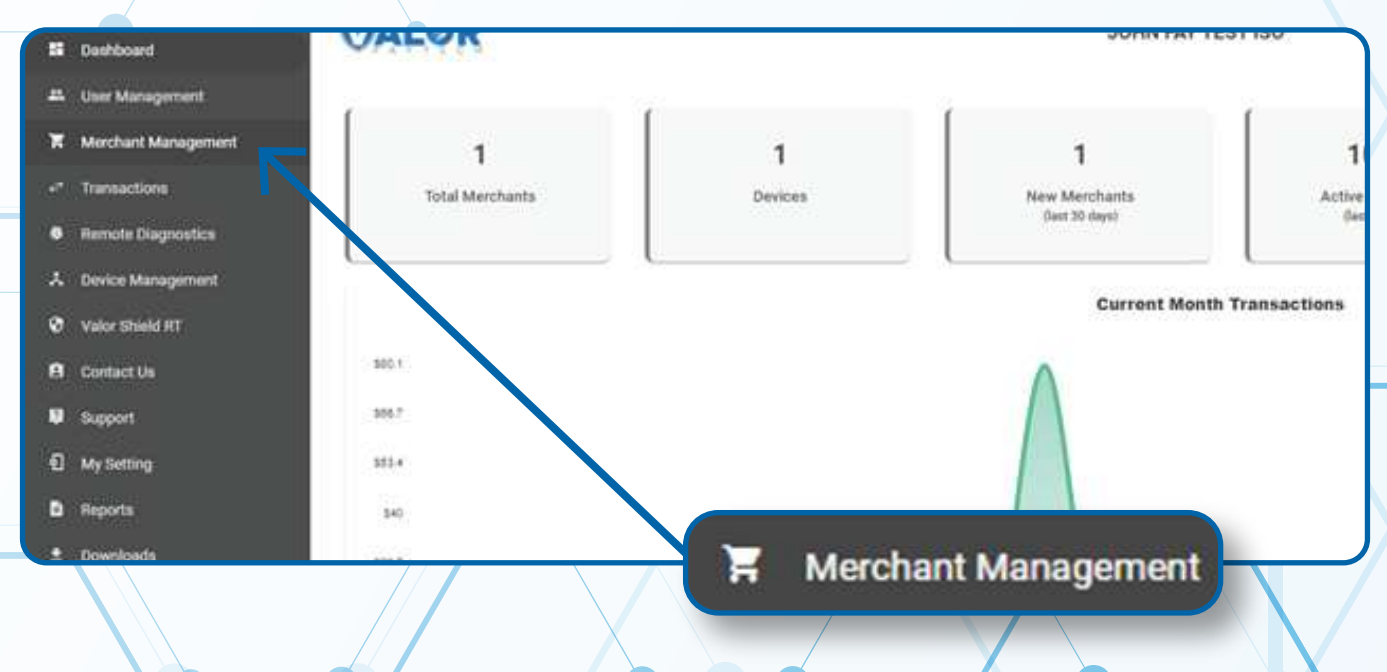

Use the search bar to search for the EPI you want to deactivation.

| Total Merchants                                                      | New Merchants<br>(last 30 days)                    | Active Merchants<br>(last 30 days) | Last Month<br>(Total Volume)           | Current Month<br>(Total Volume)       |
|----------------------------------------------------------------------|----------------------------------------------------|------------------------------------|----------------------------------------|---------------------------------------|
| ٩                                                                    | Sort                                               | sy +                               | Ŧ                                      | Add 👻 Action 👻                        |
| John Fay's Test                                                      | Merchant                                           | Ownedby:John Fay Sub               | ISO                                    | AGTIVE TSYS                           |
| ohn Fay<br>0/08/21 10:43 AM (EST)<br>50/Subiso : John Fay Test ISO / | jfuatmerchantg<br>StoreCount 1<br>John Fay Sub ISO | evalorp tech.com                   | (347) 572-3784<br>DeviceCount <u>1</u> | \$1.15mm<br>Last Txn Date: 10-08-2021 |
|                                                                      |                                                    |                                    | Rows                                   | per page 25 	 1-1 of 1 1 < <          |
|                                                                      |                                                    |                                    |                                        |                                       |

## **STEP 4**

When the Merchant comes up, select the Vertical Ellipsis on the top right of the merchant snapshot and select Edit.

| 1<br>Total Merchants                | 1<br>New Merchants<br>(last 30 days) | 100%<br>Active Merchants<br>(last 30 days) | Last Month<br>(Total Volume)    |                       | 585.1<br>Current Month<br>(Total Volume) |
|-------------------------------------|--------------------------------------|--------------------------------------------|---------------------------------|-----------------------|------------------------------------------|
| 7 0                                 | Sor                                  | By •                                       |                                 | Add •                 | Action +                                 |
| -                                   |                                      |                                            |                                 |                       |                                          |
| John Pays Te                        | 2st Merchant                         | Ownedby John Fay Sub IS                    | 5                               | ACTIVE                | TSYS :                                   |
| John Fay<br>10/08/21 10:43 AM (EST) | jfuatmerchar<br>StoreCount:          | nt@valorpaytech.com<br>1                   | (347) 572-3784<br>DeviceCount 1 |                       | Fedit                                    |
| ISO/SubISO : John Fay Test IS       | 0 / John Fay Sub ISO                 |                                            |                                 | Last Ter              | Date: 10                                 |
|                                     |                                      |                                            | Rc                              | owsperpage 25 👻 T-1 o | f 1 < Edit social media                  |
|                                     |                                      |                                            |                                 | 0.0 C - 70            | © Settings                               |
|                                     |                                      |                                            |                                 |                       |                                          |

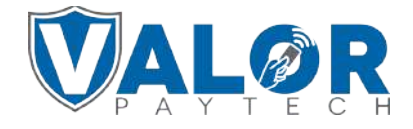

Select Device at the top of the page to go to the Device page.

| 0                                                |                         | 0                         |   |                               | 0          | $\leftarrow$                        | - 3 -             |  |
|--------------------------------------------------|-------------------------|---------------------------|---|-------------------------------|------------|-------------------------------------|-------------------|--|
| Contact                                          |                         | Store                     |   |                               | Device     |                                     | Device            |  |
| ACTIVE IN-ACTIVE ?<br>ListI Txn Dute: 11-16-2021 |                         | Device1                   |   |                               | •          |                                     |                   |  |
| ockers Bag                                       |                         | EPI*<br>2102557904        |   |                               |            | <sub>Derice</sub> *<br>ValorPos 110 |                   |  |
| ellos Tipe*<br>landheld POS                      |                         | Processor*<br>TSYS SIERRA |   |                               | -          | Latiel Name*<br>Device1             |                   |  |
| ebit Share "<br>efault                           | *                       |                           |   |                               |            |                                     |                   |  |
| CASH DISCOUNT/SURCHARGE ☐∓                       | T                       | RADITIONAL                |   | GIFT CARD                     |            |                                     |                   |  |
| ME-<br>887000003191                              | Vänumber*<br>88700000   |                           |   | Store no.4<br>5999            |            |                                     | Term No."<br>1515 |  |
| Bin Namber*<br>999991 +                          | maumy'<br>Food/Restaura | ant                       | Ŧ | Agent Bank Number *<br>000000 |            |                                     | Chain*<br>111111  |  |
| Againt*                                          | ERT Cash                | FNS NO /                  |   | ○ Elat fee amount \$          | Sustom Fee | 5 <sub>2</sub> +                    |                   |  |

# **STEP 6**

Proceed to click on device and click the drop down list under **Device Name** and select the device you would like to move. Copy the **EPI** that populates under **Device Name**.

| 0                         |             | 0                       |                                        | 0                      |                        | 0       |  |
|---------------------------|-------------|-------------------------|----------------------------------------|------------------------|------------------------|---------|--|
| Contact                   |             | New Device              |                                        |                        |                        | Modules |  |
| ACTIVE IN ACTIVE          |             | Move Device             |                                        |                        |                        |         |  |
| Lant Ten Date: 11-16-2021 |             | Device1                 |                                        |                        |                        |         |  |
|                           |             | VL100                   |                                        |                        | Denie *                |         |  |
| John Fay's Test Merchant  | *           | 2128112912              |                                        |                        | Virtual Terminal       |         |  |
| inite Type *<br>joht Pos  |             | Poemeer*<br>TSYS SIERRA |                                        | Γ.                     | Label Name*<br>Device1 |         |  |
| voc Smer-<br>fest         |             |                         |                                        |                        |                        |         |  |
| CASH DISCOUNT/SURCHARGE   | T           | ADITIONAL               | GIFT I                                 | <sup>Device Name</sup> |                        |         |  |
| 88600000072               | 75009549    |                         | ************************************** | DI *                   |                        |         |  |
| Bin fuender *<br>686868   | Retail      |                         | <ul> <li>→ 000000</li> </ul>           | 2128112912             |                        |         |  |
| Adapt                     | CT DET Cash |                         | O Elett                                |                        |                        |         |  |

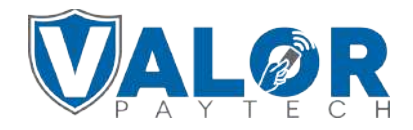

Click the drop down list under **Store** and select the store you would like to have the desired EPI moved to.

|                      | 0                                                                              | 0                                                                                                    |                                                                                                    | 0                                                                                                    |
|----------------------|--------------------------------------------------------------------------------|----------------------------------------------------------------------------------------------------|----------------------------------------------------------------------------------------------------|----------------------------------------------------------------------------------------------------|
|                      | Store                                                                          | Device                                                                                                    |                                                                                                    | Modules                                                                                                    |
| D                    | ror Name<br>evice1                                                             |                                                                                                    |                                                                                                    |                                                                                                    |
| 19<br>2              | 28112912                                                                       |                                                                                                    | Device*<br>Virtual Terminal                                                                                                    |                                                                                                    |
| Pit                  | omor*<br>SYS SIERRA                                                            |                                                                                                    | Label Name *<br>Device1                                                                                                    |                                                                                                    |
| TRADIT               | IONAL                                                                          | GIFT CARD                                                                                                    |                                                                                                    |                                                                                                    |
| 75009549             | Store *                                                                        |                                                                                                    |                                                                                                    |                                                                                                    |
| industry *<br>Retail | John Fay's Te                                                                  | st Merchant#2                                                                                                    |                                                                                                    |                                                                                                    |
|                      |                                                                                |                                                                                                    |                                                                                                    |                                                                                                    |
| CT ERT Cash          | Device Type *                                                                  |                                                                                                    |                                                                                                    |                                                                                                    |
|                      | De<br>De<br>21<br>Per<br>75<br>TRADITI<br>Vanunder *<br>75009549<br>Industry * | Store<br>Device Name<br>Device 1<br>EFV*<br>2128112912<br>Processor*<br>TSYS SIERRA<br>TRADITIONAL<br>VENUMBE*<br>75009549<br>Endustry*<br>John Fay's Te | Store Device Name<br>Device 1<br>BFI *<br>2123112912<br>Procesor *<br>TSYS SIERRA<br>TRADITIONAL GIFT CARD<br>VErwinter *<br>75009549<br>Eductry *<br>John Fay's Test Merchant#2 | Store Device<br>Device 1<br>Price 2123112912<br>Pricess *<br>TSYS SIERRA<br>TRADITIONAL GIFT CARD<br>Variantier *<br>75009549<br>Edustry *<br>John Fay's Test Merchant#2 |

## **STEP 8**

Click on the **Device** icon on the top of the screen, then click on the dropdown list under **Device Name** and select **Move Device**.

| Contact                     |                        | New Device<br>Move Device |                               |                            | Move Device |
|-----------------------------|------------------------|---------------------------|-------------------------------|----------------------------|-------------|
| ACTIVE IN ACTIVE            |                        | Device1                   |                               |                            |             |
| lohn Fay's Test Merchant#2  |                        | 2134282036                |                               | Price*<br>Virtual Terminal | <u>}</u>    |
| wartser<br>Joft Pos         |                        | Pocesser *<br>TSYS SIERRA |                               | Label Name *<br>Device1    |             |
| est                         |                        |                           |                               |                            |             |
| CASH DISCOUNT/SURCHARGE 🔲 🛱 | TR                     | ADITIONAL                 | GIFT CARD                     |                            |             |
| MC *<br>88600000072         | Venumber *<br>75009549 |                           | Date etc."<br>1076            | Term No.*<br>1076          |             |
| Bin Number *<br>686868      | ⊷ Retail               | -                         | Agent Bank Number 1<br>000000 | Chain.1                    | 0           |
| Anest t                     | Clear and              | /                         | Ortester mente                |                            |             |

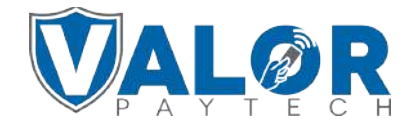

A pop up box should appear, in the search bar, paste in the **EPI** number you copied earlier and click **proceed.** 

| 1                                   | Antipe mactive O                                             |                     | Move Device                                       |                                | •                        |         |
|-------------------------------------|--------------------------------------------------------------|---------------------|---------------------------------------------------|--------------------------------|--------------------------|---------|
| inne -<br>John Fays Test Merchant#2 |                                                              |                     | 2134082036                                        |                                | Zerren -<br>Virtual Terr | nanal : |
| non fan-<br>oft Pole                | -                                                            |                     | Move Devic                                        | ie -                           |                          |         |
| nt (Kan 1.)<br>863                  |                                                              |                     | Q 2128112912                                      | ר                              |                          |         |
| CASH DISCOUNT,                      | DBA Name John Fay's Test M<br>Store Name : John Fay's Test N | erchant<br>Aerchant | Device Type : Soft Pos<br>Processor : TSYS SIERRA | Label Name De<br>Status Cactiv | vice1                    |         |
| 15600000072                         |                                                              |                     |                                                   |                                | PROCEED CANCEL           | 1076    |
| 86868                               |                                                              | Retail              |                                                   | - 000000                       |                          | 000000  |
| T00                                 |                                                              | Districted          |                                                   | Contraction of the second      | and Constanting          |         |
|                                     |                                                              | TH WICE             | -                                                 | 🔍 Q EPI                        |                          | •       |
|                                     |                                                              |                     |                                                   |                                |                          |         |
| ГЕР 10                              | )                                                            |                     |                                                   |                                |                          |         |

#### Click **OK** on the confirmation box

|   | Are you sure to move the EPI ( <b>2128</b><br>store J | 112912) of store John Fay's Tes<br>ohn Fay's Test Merchant#2 belo | st Merchant belongs to John Fay's Te<br>ongs to John Fay's Test Merchant | st Merchant merchant to |
|---|-------------------------------------------------------|-------------------------------------------------------------------|--------------------------------------------------------------------------|-------------------------|
| ł |                                                       | OH                                                                |                                                                          |                         |
|   |                                                       | •                                                                 |                                                                          |                         |
|   |                                                       |                                                                   |                                                                          |                         |

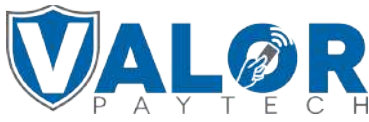

#### Click **Next** at the bottom of the page.

|                        | E. 1 E. C. 1 E. 1 E.                                                        |                                                                                                    | Virtual Termin                                                                                                    | a1                 |
|------------------------|-----------------------------------------------------------------------------|----------------------------------------------------------------------------------------------------|----------------------------------------------------------------------------------------------------|--------------------|
|                        | Processor*<br>TSYS SIERRA                                                   | ÷.                                                                                                    | Linel have 1<br>Device1                                                                                                    |                    |
| -                      |                                                                             |                                                                                                    |                                                                                                    |                    |
| TRA                    | DITIONAL                                                                    | GIFT CARD                                                                                              |                                                                                                    |                    |
| V#number *<br>75009549 |                                                                             | 500m 00 °<br>1076                                                                                      |                                                                                                    | Term No. *<br>1076 |
| ndunty*<br>Retail      | *                                                                           | Agent Back humber 1<br>000000                                                                          |                                                                                                    | Chan *<br>000000   |
| EBT Cash               | FNS NO :                                                                    | <ul> <li>○ Flat fee amount \$ Custom her</li> <li>ⓐ Custom fee % 3.500</li> </ul>                      | \$*                                                                                                    |                    |
|                        | <i>i</i>                                                                    |                                                                                                    |                                                                                                    | + Update Device    |
|                        | Prev                                                                        | Next                                                                                                   |                                                                                                    | Next               |
|                        |                                                                             |                                                                                                    |                                                                                                    |                    |
|                        | TRA<br>Vitrumber*<br>75009549<br>Itelativ<br>Retail<br>EET Cash<br>EET Food | TSYS SIERRA TRADITIONAL TRADITIONAL TRADITIONAL TRADITIONAL TRADITIONAL EBT Cash EBT Cash ENS NO TRIST | TSYS SIERRA   TRADITIONAL GIFT CARD  TRADITIONAL GIFT CARD  Viturible*  TS009549  D76  Aques Back Number*  O00000  Flat fee amount \$ Outcom fee % Outcom fee % Ou | TSYS SIERRA        |

# STEP 12

#### Click Update Merchant

| Contact                  |   | Store               | Device | Modules          |
|--------------------------|---|---------------------|--------|------------------|
| e Merchant Portal Access |   |                     |        |                  |
| er Management            | 2 | Transactions        | •      | Virtual Terminal |
| vice Management          | 8 | Engage My Customers | •      | Promotions       |
| for Shield RT            | 5 | Contact Us          | •      | My Tickets       |
|                          |   | Prev Update Mer     |        | Update Merchant  |
|                          |   |                     | -• /   |                  |
|                          |   |                     |        |                  |

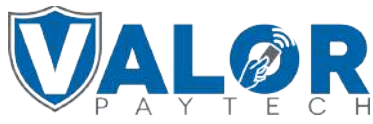